# 南昌大学教务处本科学生转专业申请

### 操作手册

南昌大学校本部在校一年级学生现可以通过教务系统微信版进行转专业申请了,申请相关 要求请仔细阅读转专业通知,具体申请方法参见下文描述。

#### 一、关注微信公众号

微信中搜索"南昌大学教务处"微信公众号并关注、置顶,如下图所示:

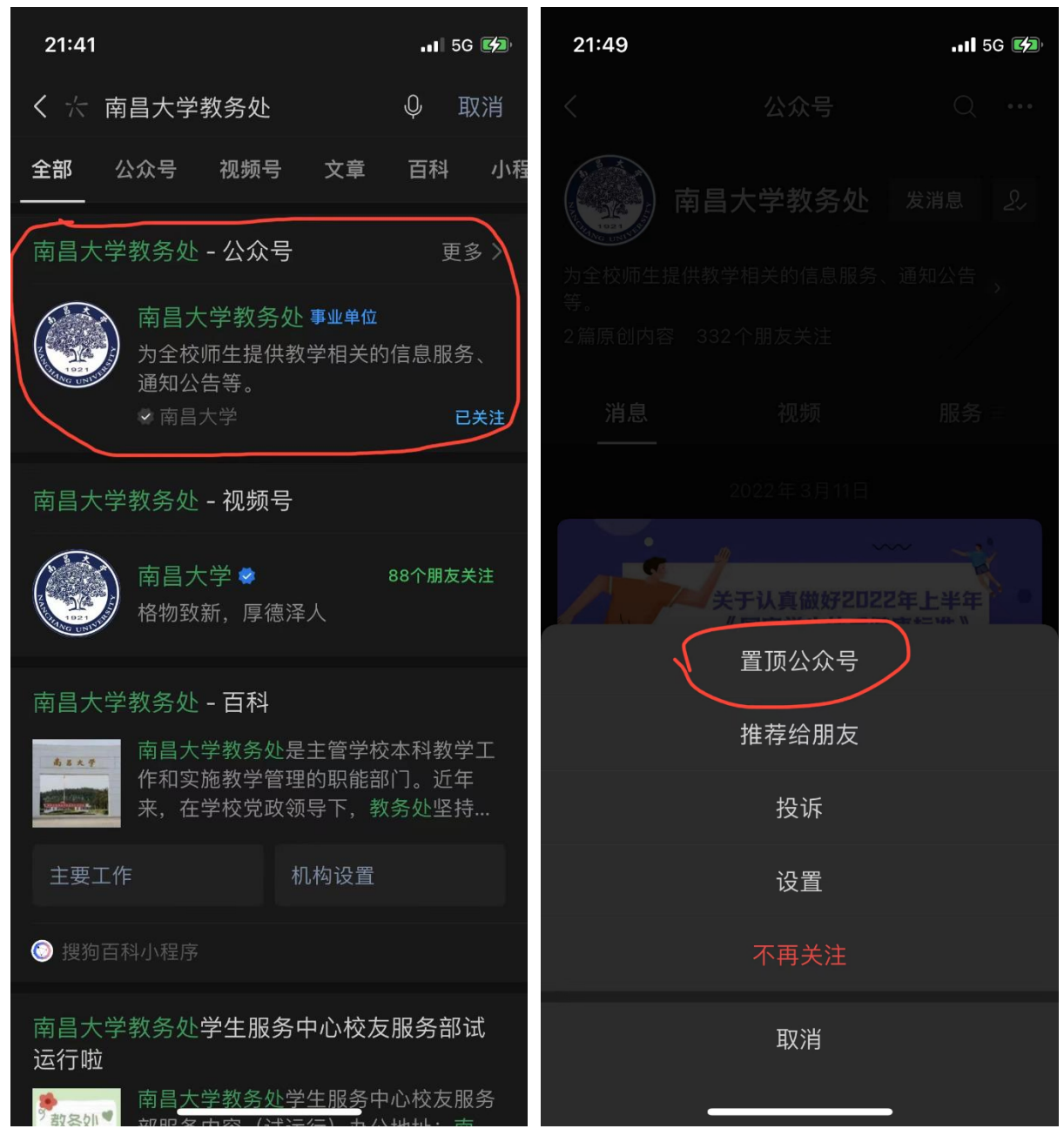

或扫描二维码关注"南昌大学教务处"微信公众号并置顶:

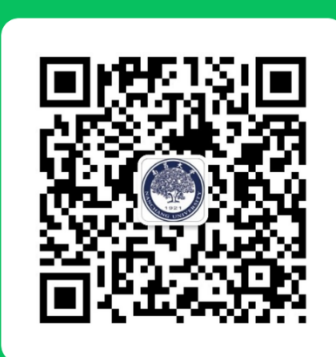

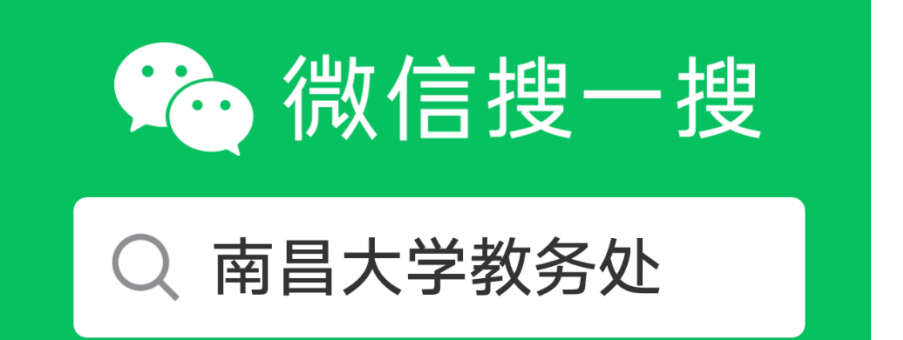

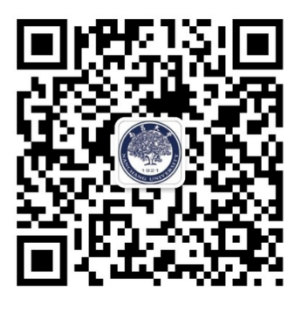

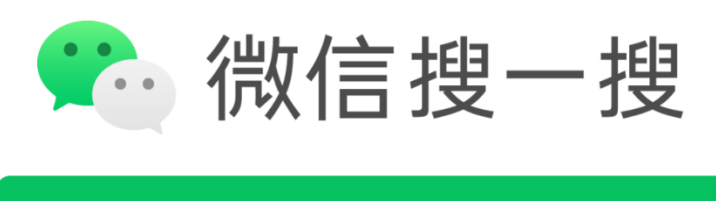

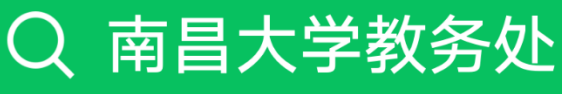

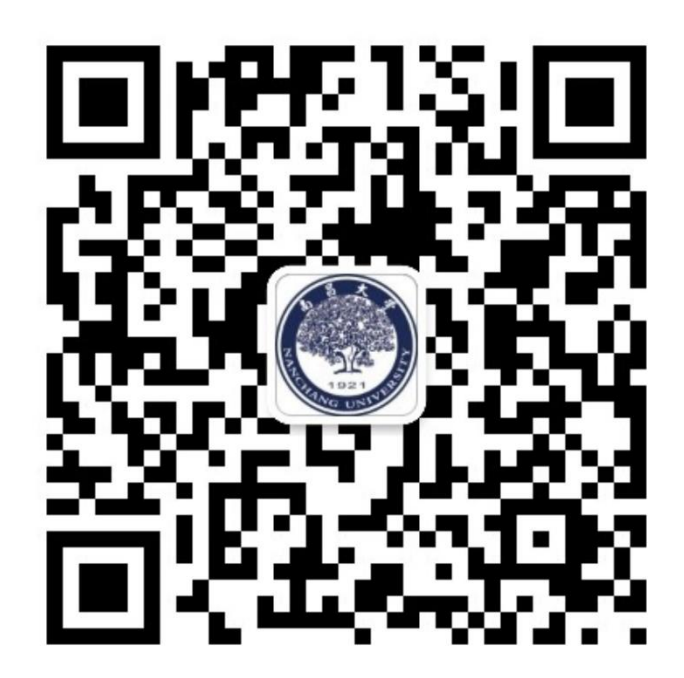

# 二、微信绑定教务管理系统账号

打开"南昌大学教务处"微信公众号,点击左下角菜单"教务系统",如果之前未在微信 绑定教务管理系统账号,则会要求"立即绑定微信"。

| 22:11 | <b>.11</b> 5G 💋                                                                                         |     | 22:12                                             | . II 5G 🕼                                                                                               |
|-------|----------------------------------------------------------------------------------------------------|-----|---------------------------------------------------|----------------------------------------------------------------------------------------------------|
| <     | 南昌大学教务处                                                                                                 | L   | ×                                                 | 南昌大学本科教学管理服务 ···                                                                                        |
|       | 您好,我是小南,欢迎关注南<br>昌大学教务处公众号。本公众<br>号主要服务对象为南昌大学全<br>体在校本科生、教职工及毕业                                        |     | 参照家<br>整。                                         | 园网的课表风格对课表界面进行优化调                                                                                       |
|       | 校友。                                                                                                    |     | <b>2</b> 个人成<br>提供了§                              | 绩 <b>单界面优化</b><br>更直观的按学期分组的成绩单,提供了                                                                     |
|       | 下列内容中若没有您想要解决<br>的问题,您可以在对话栏内自                                                                          |     | 平均学会                                              | 分绩点和平均学分成绩的显示。                                                                                          |
|       | 行编辑天键词,进一步宣询。<br>【教务处主要服务内容】<br>1、校友服务<br>2、在校本科生服务<br>3、教务管理系统账号密码<br>4、退选课:详情回复此关键字<br>5、中文成绩单:详情回复此关 | •   | <b>3 电子成</b><br>提供了<br>中申请<br>章的PD<br>你。但<br>因此目前 | 绩单(试用)<br>电子成绩单功能,现在学生可以在微信<br>电子成绩单,系统自动生成的带电子签<br>F版本成绩单会通过电子邮箱发送给<br>由于电子签章的证书还没有申请下来,<br>前只能提供试用版本。 |
|       | 键字<br>6、英文成绩单:详情回复此关<br>键字<br>7、下属部门                                                                    |     | <b>4 其他教</b><br>会根据教<br>能,例约                      | <b>务服务</b><br>教务处的工作安排提供其他教务服务功<br>如:延长学习年限申请、毕业生信息核                                                    |
|       | 【其他职能部门】<br>1、南昌大学研究生院<br>2、南昌大学招生与就业工作处<br>3、云家园<br>4、学生资助系统<br>5、南昌大学档案馆<br>6、各学院教务办<br>7、其他职能部门      |     | 对、学生                                              | 生课表确认等功能。<br>立即绑定微信<br>南昌大学 □教务处<br>Copyright © 2019                                                    |
| ) ۱   | 教务系统 专家评教 □ 教务                                                                                          | 各在线 |                                                   | < >                                                                                                    |

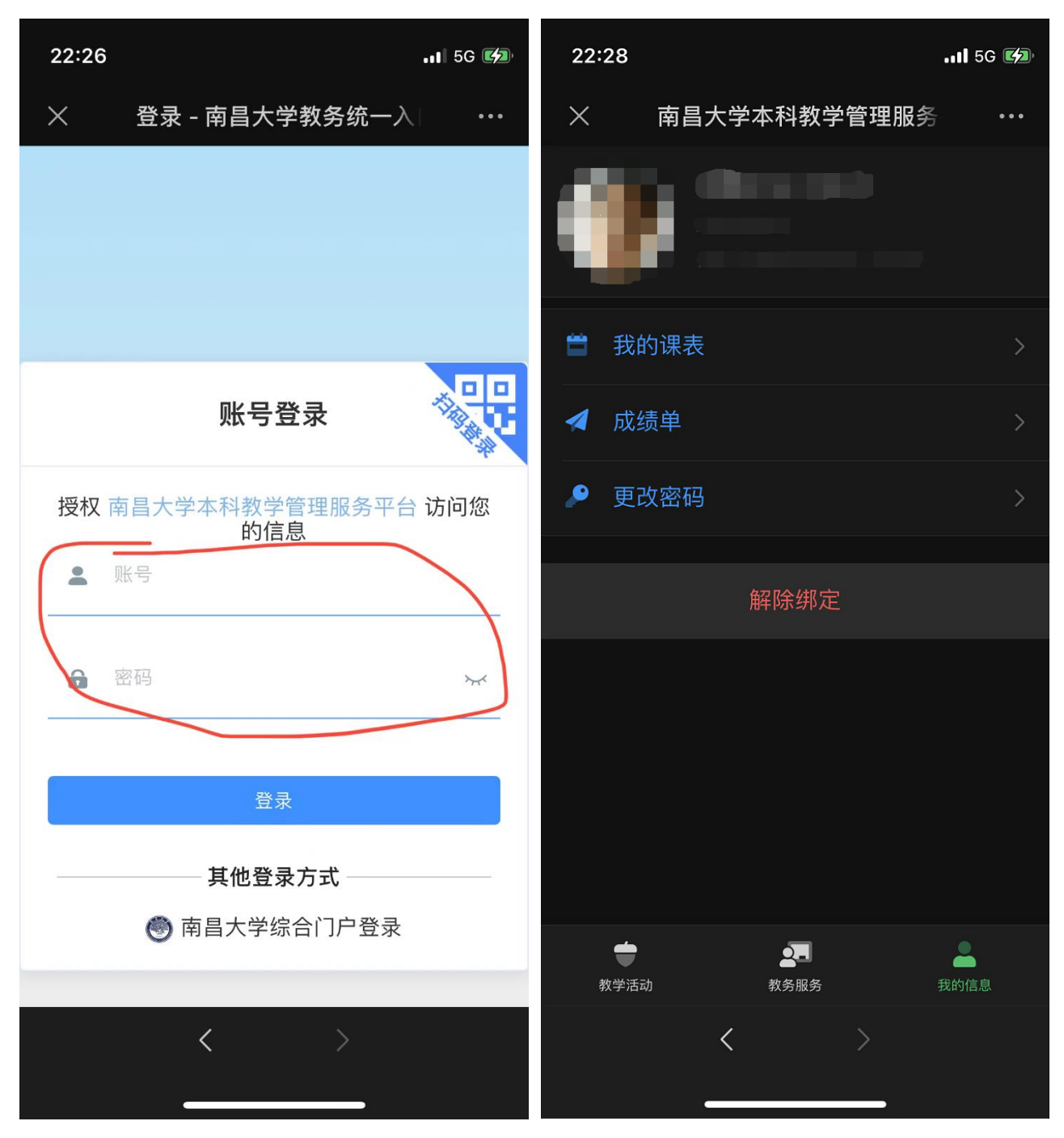

输入您的教务管理系统账号和密码登录成功即可进入教务管理系统微信版中,如您已经忘记教务管理系统的密码或账号了,请致电学院教务办公室或南昌大学教务处学籍科(0791-83969100)提供身份证明信息以重置密码。

**在校生**还可使用"其他登录方式"的"南昌大学综合门户登录",此时若您忘记综合门户 的密码,请联系南昌大学网络中心(0791-83969312)。

### 三、转专业申请

| 13:52I < ■                             | 13:52I 🗢 🗖                     |  |  |  |
|----------------------------------------|--------------------------------|--|--|--|
| X 南昌大学本科教学管理服务 ···                     | × 南昌大学本科教学管理服务 ···             |  |  |  |
| <b>教务服务</b><br>南昌大学教务处竭诚为您服务,以师生为本,教务处 | 转专业申请                          |  |  |  |
| 一直仕勞刀。                                 | 2021-2022-2 学期                 |  |  |  |
| 1 电子成绩单(试用) >                          | 2021级学生转专业申请                   |  |  |  |
| ॑ 学生选课 >                               | 2022-05-03 到 2022-05-08   开始申请 |  |  |  |
| 倉 课表确认 2021-2022-2 >                   |                                |  |  |  |
| ☎ 转专业申请 2021-2022-2 >                  |                                |  |  |  |
| ▼ 延长学习年限申请 2021-2022-2 >               |                                |  |  |  |
| ▲ 空闲教室查询 >                             |                                |  |  |  |
| ■ 师生通道 >                               |                                |  |  |  |
|                                        |                                |  |  |  |
| 文学活动 教务服务 我的信息                         | ◆ ◆ ◆   教学活动 教务服务 我的信息         |  |  |  |
| < >                                    | $\langle \rangle$              |  |  |  |
|                                        |                                |  |  |  |

成功登录教务系统微信版后,依次点选:中间菜单"教务服务"->"转专业申请"(目前是 2021-2022-2 学期),打开转专业申请栏目,点卡片开始申请。

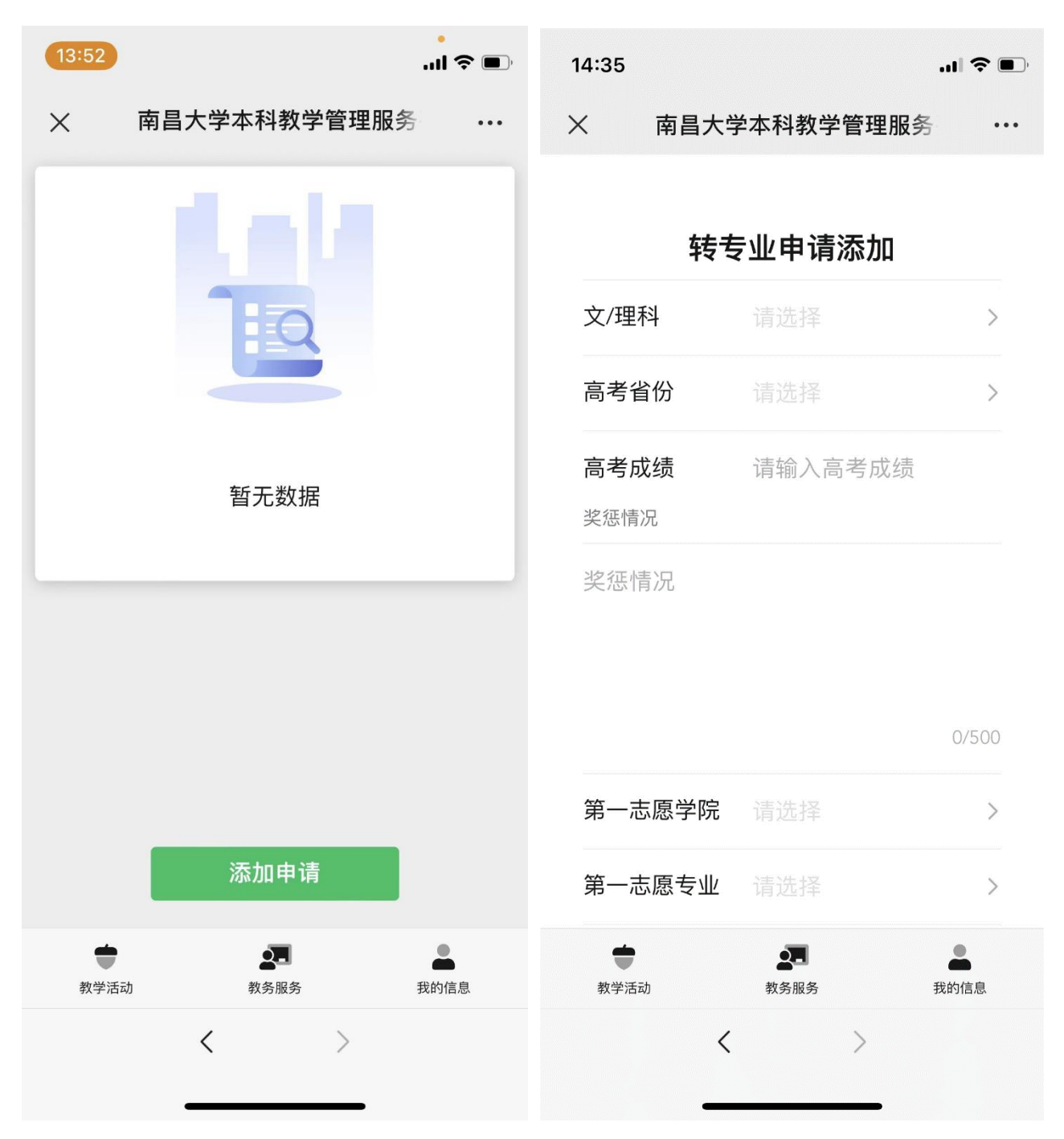

初次进入会显示暂无数据,点击绿色"添加申请"按钮打开转专业申请表单。

表单相对纸版申请表简单许多,依次选择文/理科,选择高考省份,录入高考成绩、奖惩情况之后开始选择志愿学院和专业,每个学生可以填报两个转专业的志愿。

之后输入转专业原因、联系方式并添加一个手写签名之后即可提交申请。

手机打字可能非常麻烦,建议你先将奖惩情况和转专业原因拟好,再想办法粘贴到对应的 栏目中。请使用简洁的语言描述,奖惩情况和转专业原因限定 500 字以内。

提交申请之后会返回到转专业申请卡片页面,可以看到申请的状态。

| 14:38     |             | I 5G 🔳 | 15:00        |            |                |
|-----------|-------------|--------|--------------|------------|----------------|
| × 南昌大学    | 学本科教学管理服务   |        | ×            | 南昌大学本科教学管理 | 理服务 …          |
| 测试转专业     |             |        | 当前专业:测试双学期   |            |                |
|           |             | 5/500  | 第一志愿<br>信息工程 |            | 电子信息类          |
| 联系方式      | 13006216666 |        | 第二志愿<br>数学与计 |            | 计算机I类<br>转出审核中 |
| 签名        | 现           |        | 操作           |            | >              |
|           |             |        |              | 没有更多了~     |                |
|           |             |        |              | 查看详情       |                |
| _         | 取消          |        |              | 修改         |                |
|           | 提交          |        |              | 删除         |                |
| ◆<br>教学活动 | 教务服务        | 我的信息   |              | 取消         |                |
| <         | >           |        |              | < >        |                |

在转出学院审核之前,都可以修改或删除你的转专业申请信息,但如果转出学院审核通过 同意转出之后则此申请就不能再修改或删除了。

如果转出学院或转入学院审核不通过,在此界面能够看到审核不通过的原因。

转入学院预审通过后在此界面也能够看到转入学院给你的留言,告知你如何参加转专业考 核,或者如何加入转专业考核通知专用的 QQ 群。

| 15:43                                                                      | .ıl 🗢 🐼                | 15:43                                                                         | 🗢 🕪             |
|----------------------------------------------------------------------------|------------------------|-------------------------------------------------------------------------------|-----------------|
| × 南昌大学本科教学 <sup>4</sup>                                                    | 管理服务 …                 | × 南昌大学本科教学管理朋                                                                 | 段务 …            |
| 第一志愿:<br>信息工程学院                                                            | 电子信息类<br><b>拟录取审核中</b> | 第二志愿:<br>数学与计算机学院<br>转。                                                       | 计算机1类<br>入预审不通过 |
| 第二志愿:<br>数学与计算机学院                                                          | 计算机I类<br>转入预审不通过       | 转出学院意见:<br>2022-05-05[同意转出]<br>同意转出                                           |                 |
| 转出学院意见:<br>2022-05-05[同意转出]<br>同意转出                                        |                        | 第一志愿学院意见:<br>2022-05-05[同意参加转入考核]<br>拟同意参加转入考核,请加转专业考核通知<br>123456789 获取考核信息。 |                 |
| 第一志愿学院意见:<br>2022-05-05[同意参加转入考核]<br>拟同意参加转入考核,请加转专业考<br>123456789 获取考核信息。 | š核通知专用QQ群              | 第二志愿学院意见:<br>2022-05-05[转入预审不通过]<br>学生成绩成绩不符合要求                               |                 |
| 第二志愿学院意见:<br>2022-05-05[转入预审不通过]                                           |                        | 操作                                                                            | >               |
| 学生成绩成绩不符合要求                                                                |                        | 没有更多了~                                                                        |                 |
| 操作                                                                         | >                      | 查看详情                                                                          |                 |
|                                                                            | 我的信息                   | 取消                                                                            |                 |
| <                                                                          | >                      | < >                                                                           |                 |
|                                                                            | _                      |                                                                               |                 |

在转出学院审核之前,都可以修改或删除你的转专业申请信息,但如果转出学院审核通过 同意转出之后则此申请就不能再修改或删除了。

至此转专业申请的操作手册已经结束,截图中的数据均为测试数据,转专业申请起止时间 以通知为准。预祝同学们都能转入自己心仪的专业,好好学习,天天向上。